# **Troubleshoot vEdge Bidirectional Forwarding Detection and Data Plane Connections Issues**

# Contents

| Introduction                                                    |
|-----------------------------------------------------------------|
| Prerequisites                                                   |
| Requirements                                                    |
| Components Used                                                 |
| Control Plane Information                                       |
| Check Control Local Properties                                  |
| Check Control Connections                                       |
| Overlay Management Protocol                                     |
| Verify OMP TLOCs are Advertised from the vEdges                 |
| Verify vSmart Receives and Advertises the TLOCs                 |
| Bidirectional Forwarding Detection                              |
| Understand the show bfd sessions command                        |
| Command show tunnel statistics                                  |
| Access List                                                     |
| Network Address Translation                                     |
| How to Use tools stun-client to Detect NAT Maps and Filters.    |
| Supported NAT Types for Data Plane Tunnels"Sending" used in CLI |
| Firewalls                                                       |
| <u>Security</u>                                                 |
| ISP Problems with DSCP Marked Traffic                           |
| Debug BFD                                                       |
| Use Packet-Trace to Capture BFD Packets (20.5 and later)        |
| Related Information                                             |
|                                                                 |

# Introduction

This document describes vEdge data plane connection problems after a control plane connection however no data plane connectivity between sites.

# Prerequisites

### Requirements

Cisco recommends knowledge of Cisco Software Defined Wide Area Network (SDWAN) solution.

### **Components Used**

This document is not restricted to specific software and hardware versions. This document is focused on

vEdge platforms.

The information in this document was created from the devices in a specific lab environment. All of the devices used in this document started with a cleared (default) configuration. If your network is live, ensure that you understand the potential impact of any command.

For Cisco Edge routers (Cisco IOS® XE routers in controller mode) , please read .

# **Control Plane Information**

### **Check Control Local Properties**

In order to check the status of the Wide Area Network (WAN) interfaces on a vEdge, use the command, show control local-properties wan-interface-list.

In this output, you can see the RFC 4787 Network Address Translation (NAT) Type.

vEdge1# show control local-properties wan-interface-list

When the vEdge is behind a NAT device (Firewall, Router, etc), Public and Private IPv4 address, Public and Private source User Datagram Protocol (UDP) ports are used to build the data plane tunnels.

You can also find the state of the tunnel interface, color, and maximum number of control connections configured.

| NAT TYPE:      | E indicates<br>A indicates<br>N indicates<br>Requires minim | E indicates End-point independent mapping<br>A indicates Address-port dependent mapping<br>N indicates Not learned<br>Requires minimum two vbonds to learn the NAT type |                            |                 |                 |            |              |          |            |
|----------------|-------------------------------------------------------------|----------------------------------------------------------------------------------------------------|----------------------------|-----------------|-----------------|------------|--------------|----------|------------|
| INTERFACE      | PUBLIC<br>IP∨4                                              | PUBLIC<br>PORT                                                                                                    | PRIVATE<br>IP∨4            | PRIVATE<br>IPv6 | PRIVATE<br>PORT | VS/VM      | COLOR        | STATE    | MA)<br>CNT |
| ge0/0<br>ge0/1 | 203.0.113.225<br>10.20.67.10                                | 4501<br>12426                                                                                                    | 10.19.145.2<br>10.20.67.10 | <br>::<br>::    | 12386<br>12426  | 1/1<br>0/0 | gold<br>mpls | up<br>up | 2          |

With this data, you can identify certain information about how the data tunnels must be built and what ports you can expect (from the routers perspective) to use when you form the data tunnels.

### **Check Control Connections**

It is important to ensure that the color that does not form data plane tunnels has a control connection established with the controllers in the overlay.

Otherwise, the vEdge does not send the Transport Locator (TLOC) information to the vSmart via Overlay Management Protocol (OMP).

You can verify if it is operational with the use of show control connections command, and look for the connect state.

|         |      |           |      |        |              | PEER  |             |
|---------|------|-----------|------|--------|--------------|-------|-------------|
| PEER    | PEER | PEER      | SITE | DOMAIN | PEER         | PRIV  | PEER        |
| TYPE    | PROT | SYSTEM IP | ID   | ID     | PRIVATE IP   | PORT  | PUBLIC IP   |
| vsmart  | dtls | 10.1.0.3  | 3    | 1      | 203.0.113.13 | 12446 | 203.0.113.1 |
| vbond   | dt]s | -         | 0    | 0      | 203.0.113.12 | 12346 | 203.0.113.1 |
| vmanage | dtls | 10.1.0.1  | 1    | 0      | 203.0.113.14 | 12646 | 203.0.113.1 |

If the interface (that does not form data tunnels) tries to connect, solve it with a successful start-up of the control connections via that color.

Or, set the max-control-connections 0 in the selected interface under the tunnel interface section.

```
vpn 0
 interface ge0/1
 ip address 10.20.67.10/24
  tunnel-interface
   encapsulation ipsec
   color mpls restrict
   max-control-connections 0
   no allow-service bgp
   allow-service dhcp
   allow-service dns
   allow-service icmp
   no allow-service sshd
   no allow-service netconf
   no allow-service ntp
   no allow-service ospf
   no allow-service stun
 no shutdown
 i
```

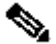

Note: Sometimes, you can use the no control-connections command to achieve the same goal. However, that command does not establish a maximum number of control connections. This command is deprecated from version 15.4 and is not used on newer software.

# **Overlay Management Protocol**

### Verify OMP TLOCs are Advertised from the vEdges

OMP TLOCs cannot be sent because the interface tries to form control connections via that color and is not able to reach the controllers.

Check if the color (that the data tunnels) sends the TLOC for that particular color to the vSmarts.

Use the command show omp tlocs advertised in order to check the TLOCs that are sent to the OMP peers.

Example: Colors mpls and gold. No TLOC is sent to vSmart for color mpls.

| <pre>vEdge1#<br/>C -&gt; c<br/>I -&gt; i<br/>Red -&gt; r<br/>Rej -&gt; r<br/>L -&gt; 1<br/>R -&gt; r<br/>S -&gt; s<br/>Ext -&gt; e<br/>Stg -&gt; s<br/>Inv -&gt; i</pre> | show omp tlocs<br>hosen<br>nstalled<br>redistributed<br>rejected<br>ooped<br>resolved<br>ttale<br>extranet<br>ttaged<br>nvalid | advertised                                           |                                                             |                                                                                 |                                                               |                                 |                                                                                                    |        |
|----------------------------------------------------------------------------------------------------|----------------------------------------------------------------------------------------------------|------------------------------------------------------|-------------------------------------------------------------|---------------------------------------------------------------------------------|---------------------------------------------------------------|---------------------------------|----------------------------------------------------------------------------------------------------|--------|
| ADDRESS<br>FAMILY                                                                                                    | TLOC IP                                                                                                    | COLOR                                                | ENCAP                                                       | FROM PEER                                                                       | STATUS                                                        | PSEUDO<br>KEY                   | PUBLIC IP                                                                                                    | P<br>P |
| ipv4                                                                                                    | 10.1.0.5<br>10.1.0.2<br>10.1.0.2<br>10.1.0.30<br>10.1.0.30<br>10.1.0.4<br>10.1.0.4                                             | gold<br>mpls<br>blue<br>mpls<br>gold<br>mpls<br>gold | ipsec<br>ipsec<br>ipsec<br>ipsec<br>ipsec<br>ipsec<br>ipsec | 0.0.0.0<br>10.1.0.3<br>10.1.0.3<br>10.1.0.3<br>10.1.0.3<br>10.1.0.3<br>10.1.0.3 | C,Red,R<br>C,I,R<br>C,I,R<br>C,I,R<br>C,I,R<br>C,I,R<br>C,I,R | 1<br>1<br>1<br>1<br>1<br>1<br>1 | 203.0.113.225<br>10.20.67.20<br>198.51.100.187<br>10.20.67.30<br>192.0.2.129<br>10.20.67.40<br>203.0.113.226 | 4      |

Example: Colors mpls and gold. TLOC is sent for both the colors.

vEdge2# show omp tlocs advertised

C -> chosen I -> installed Red -> redistributed Rej -> rejected L -> looped R -> resolved S -> stale Ext -> extranet Stg -> staged Inv -> invalid

| ADDRESS  |           |       |                 |         | PSEUD | 0              | P |
|----------|-----------|-------|-----------------|---------|-------|----------------|---|
| FAMILY   | TLOC IP   | COLOR | ENCAP FROM PEER | STATUS  | KEY   | PUBLIC IP      | P |
| <br>ipv4 | 10.1.0.5  | gold  | ipsec 10.1.0.3  | C,I,R   | 1     | 203.0.113.225  |   |
|          | 10.1.0.2  | mpls  | ipsec 0.0.0.0   | C,Red,R | 1     | 10.20.67.20    | 1 |
|          | 10.1.0.2  | blue  | ipsec 0.0.0.0   | C,Red,R | 1     | 198.51.100.187 | 1 |
|          | 10.1.0.30 | mpls  | ipsec 10.1.0.3  | C,I,R   | 1     | 10.20.67.30    |   |
|          | 10.1.0.30 | gold  | ipsec 10.1.0.3  | C,I,R   | 1     | 192.0.2.129    |   |
|          | 10.1.0.4  | mpls  | ipsec 10.1.0.3  | C,I,R   | 1     | 10.20.67.40    |   |
|          | 10.1.0.4  | gold  | ipsec 10.1.0.3  | C,I,R   | 1     | 203.0.113.226  |   |
|          |           |       |                 |         |       |                |   |

**Note**: For any locally generated control plane information, "**FROM PEER**" field is set to 0.0.0.0. When you look for locally originated information, ensure to match based on this value.

### Verify vSmart Receives and Advertises the TLOCs

TLOCs are now advertised out to the vSmart. Confirm that it receives TLOCs from the correct peer and advertises it to the other vEdge.

Example: vSmart receives the TLOCs from 10.1.0.2 vEdge1.

<#root>

vSmart1# show omp tlocs received

| С   | -> | chosen        |
|-----|----|---------------|
| I   | -> | installed     |
| Red | -> | redistributed |
| Rej | -> | rejected      |
| L   | -> | looped        |
| R   | -> | resolved      |
| S   | -> | stale         |
| Ext | -> | extranet      |

Stg -> staged Inv -> invalid

| ADDRESS<br>FAMILY | TLOC IP                                        | COLOR                        | ENCAP                            | FROM PEER                                      | STATUS                           | PSEUDO<br>KEY    | PUBLIC IP                                                  | P<br>P |
|-------------------|------------------------------------------------|------------------------------|----------------------------------|------------------------------------------------|----------------------------------|------------------|------------------------------------------------------------|--------|
| ipv4              | 10.1.0.5                                       | gold                         | ipsec                            | 10.1.0.5                                       | C,I,R                            | 1                | 203.0.113.225                                              | 450    |
|                   | 10.1.0.2                                       | mpls                         | ipsec                            | 10.1.0.2                                       | C,I,R                            | 1                | 10.20.67.20                                                | 1      |
|                   | 10.1.0.2                                       | blue                         | ipsec                            | 10.1.0.2                                       | C,I,R                            | 1                | 198.51.100.187                                             | 1      |
|                   | 10.1.0.30<br>10.1.0.30<br>10.1.0.4<br>10.1.0.4 | mpls<br>gold<br>mpls<br>gold | ipsec<br>ipsec<br>ipsec<br>ipsec | 10.1.0.30<br>10.1.0.30<br>10.1.0.4<br>10.1.0.4 | C,I,R<br>C,I,R<br>C,I,R<br>C,I,R | 1<br>1<br>1<br>1 | 10.20.67.30<br>192.0.2.129<br>10.20.67.40<br>203.0.113.226 | 1      |

If you do not see the TLOCs or you see any other codes here, check these:

<#root>
vSmart-vIPtela-MEX# show omp tlocs received
C -> chosen
I -> installed
Red -> redistributed
Rej -> rejected
L -> looped
R -> resolved
S -> stale
Ext -> extranet

Stg -> staged

Inv -> invalid

| ADDRESS<br>FAMILY | TLOC IP                                        | COLOR                        | ENCAP                            | FROM PEER                                      | STATUS                           | PSEUDO<br>KEY    | PUBLIC IP                                                  | P<br>P |
|-------------------|------------------------------------------------|------------------------------|----------------------------------|------------------------------------------------|----------------------------------|------------------|------------------------------------------------------------|--------|
| ipv4              | 10.1.0.5                                       | gold                         | ipsec                            | 10.1.0.5                                       | C,I,R                            | 1                | 203.0.113.225                                              | 4      |
|                   | 10.1.0.2                                       | mpls                         | ipsec                            | 10.1.0.2                                       | C,I,R                            | 1                | 10.20.67.20                                                | 1:     |
|                   | 10.1.0.2                                       | blue                         | ipsec                            | 10.1.0.2                                       | Rej,R,Inv                        | 1                | 198.51.100.187                                             | 12     |
|                   | 10.1.0.30<br>10.1.0.30<br>10.1.0.4<br>10.1.0.4 | mpls<br>gold<br>mpls<br>gold | ipsec<br>ipsec<br>ipsec<br>ipsec | 10.1.0.30<br>10.1.0.30<br>10.1.0.4<br>10.1.0.4 | C,I,R<br>C,I,R<br>C,I,R<br>C,I,R | 1<br>1<br>1<br>1 | 10.20.67.30<br>192.0.2.129<br>10.20.67.40<br>203.0.113.226 | 1<br>1 |

Verify that there is no policy that blocks the TLOCs.

show run policy control-policy - look for any tloc-list that rejects your TLOCs as advertised or received in the vSmart.

```
<#root>
vSmart1(config-policy)# sh config
policy
lists
  tloc-list SITE20
   tloc 10.1.0.2 color blue encap ipsec
  !
 !
 control-policy SDWAN
  sequence 10
  match tloc
    tloc-list SITE20
   !
  action reject ---->
here we are rejecting the TLOC 10.1.0.2, blue, ipsec
  !
  !
 default-action accept
 ļ
apply-policy
site-list SITE20
  control-policy SDWAN in ---->
```

the policy is applied to control traffic coming IN the vSmart, it will filter the tlocs before adding i

Ensure that a policy does not filter the TLOC when it is advertised from the vSmart. You can see that the TLOC is received on the vSmart, but you do not see it on the other vEdge.

Example 1: vSmart with TLOC in C,I,R.

<#root>

vSmart1# show omp tlocs

C -> chosen I -> installed Red -> redistributed Rej -> rejected L -> looped R -> resolved S -> stale Ext -> extranet

Stg -> staged Inv -> invalid

| ADDRESS<br>FAMILY | TLOC IP              | COLOR        | ENCAP FROM PEER                  | STATUS         | PSEUDO<br>KEY | PUBLIC IP                    | P<br>P     |
|-------------------|----------------------|--------------|----------------------------------|----------------|---------------|------------------------------|------------|
| ipv4              | 10.1.0.5<br>10.1.0.5 | mpls<br>gold | ipsec 10.1.0.5<br>ipsec 10.1.0.5 | C,I,R<br>C,I,R | 1<br>1        | 10.20.67.10<br>203.0.113.225 | <br>1<br>4 |
| 10.1.0.           | .2 mpls              | i            | psec 10.1.0.2 C,I,R              | 1              | 10.20.0       | 57.20 12386                  | 1          |
|                   | 10.1.0.2             | blue         | ipsec 10.1.0.2                   | C,I,R          | 1             | 198.51.100.187               | 1          |
|                   | 10.1.0.30            | mpls         | ipsec 10.1.0.30                  | C,I,R          | 1             | 10.20.67.30                  |            |
|                   | 10.1.0.30            | gold         | ipsec 10.1.0.30                  | C,I,R          | 1             | 192.0.2.129                  |            |
|                   | 10.1.0.4             | mpls         | ipsec 10.1.0.4                   | C,I,R          | 1             | 10.20.67.40                  | 1          |
|                   | 10.1.0.4             | gold         | ipsec 10.1.0.4                   | C,I,R          | 1             | 203.0.113.226                | 1          |
|                   |                      |              |                                  |                |               |                              |            |

Example 2: vEdge1 does not see the TLOC from color blue that comes of vEdge2. It only sees MPLS TLOC.

<#root>

vEdge1# show omp tlocs С -> chosen -> installed Ι Red -> redistributed Rej -> rejected -> looped 1 -> resolved R S -> stale Ext -> extranet Stg -> staged Inv -> invalid

| ADDRESS<br>FAMILY | TLOC IP                                        | COLOR                        | ENCAP FROM PEEF                                                      | R STATUS                                  | PSEUD<br>KEY     | O<br>PUBLIC IP                                             | P<br>P  |
|-------------------|------------------------------------------------|------------------------------|----------------------------------------------------------------------|-------------------------------------------|------------------|------------------------------------------------------------|---------|
| ipv4              | 10.1.0.5<br>10.1.0.5                           | mpls<br>gold                 | ipsec 0.0.0.0<br>ipsec 0.0.0.0                                       | C,Red,R<br>C,Red,R<br>C,Red,R             | 1<br>1           | 10.20.67.10<br>203.0.113.225                               | 11<br>4 |
|                   | 10.1.0.2                                       | mpls                         | ipsec 10.1.0.3                                                       | C,I,R                                     | 1                | 10.20.67.20                                                | 1       |
|                   | 10.1.0.30<br>10.1.0.30<br>10.1.0.4<br>10.1.0.4 | mpls<br>gold<br>mpls<br>gold | ipsec 10.1.0.3<br>ipsec 10.1.0.3<br>ipsec 10.1.0.3<br>ipsec 10.1.0.3 | C,I,R<br>C,I,R<br>C,I,R<br>C,I,R<br>C,I,R | 1<br>1<br>1<br>1 | 10.20.67.30<br>192.0.2.129<br>10.20.67.40<br>203.0.113.226 |         |

When you check the policy, you can see why the TLOC does not appear on the vEdge1.

```
<#root>
vSmart1# show running-config policy
policy
lists
 tloc-list SITE20
   tloc 10.1.0.2 color blue encap ipsec
  ļ
  site-list SITE10
  site-id 10
  !
 !
 control-policy SDWAN
  sequence 10
  match tloc
    tloc-list SITE20
   !
  action reject
   !
  I
 default-action accept
 !
apply-policy
site-list SITE10
  control-policy SDWAN out
 !
!
```

### **Bidirectional Forwarding Detection**

Understand the show bfd sessions command

These are the key things to look for in the output:

<#root>

vEdge-2# show bfd sessions

| SYSTEM IP             | SITE ID  | STATE    | SOURCE TLOC<br>COLOR | REMOTE TLOC<br>COLOR | SOURCE IP                  |
|-----------------------|----------|----------|----------------------|----------------------|----------------------------|
| 10.1.0.5              | 10       | down     | blue                 | gold                 | 10.19.146.2                |
| 10.1.0.30<br>10.1.0.4 | 30<br>40 | up<br>up | blue<br>blue         | gold<br>gold         | 10.19.146.2<br>10.19.146.2 |
| 10.1.0.4              | 40       | up       | mpls                 | mpls                 | 10.20.67.10                |

- **SYSTEM IP:** Peers system-ip
- SOURCE and REMOTE TLOC COLOR: This is useful to know what TLOC is expected to receive and send.
- SOURCE IP: It is the private source IP. If you are behind a NAT, this information is displayed here (it can be seen with the use of show control local-properties <wan-interface-list).
- DST PUBLIC IP: It is the destination that the vEdge uses to form the Data Plane tunnel, whether or not it is behind NAT. (Example: vEdges directly attached to the Internet, or Multi-Protocol Label Switching (MPLS) links)
- DST PUBLIC PORT Public NAT-ed port that the vEdge uses in order to form the Data Plane tunnel to the remote vEdge.
- TRANSITIONS: Number of times the BFD session has changed its status, from NA to UP and vice versa.

#### **Command show tunnel statistics**

The show tunnel statistics can display information about the data plane tunnels. You can determine if you send or receive packets for a particular IPSEC tunnel between the vEdges.

This can help you understand if packets arrive on each end, and isolate connectivity issues between the nodes.

In the example, when you run the command multiple times, you can notice an increment or no increment in the tx-pkts or rx-pkts.

Tip: If your counter for tx-pkts increment, you transmit data out to the peer. If your rx-pkts does not increment, it means that data is not received from your peer. In this event, check the other end and confirm if the tx-pkts increments.

<#root>

vEdge2# show tunnel statistics

| TUNNEL   |           |         | SOURCE | DEST |           |             |              |
|----------|-----------|---------|--------|------|-----------|-------------|--------------|
| PROTOCOL | SOURCE IP | DEST IP | PORT   | PORT | SYSTEM IP | LOCAL COLOR | REMOTE COLOR |
|          |           |         |        |      |           |             |              |

| ipsec    | 172.16.16.147 | 10.88.244.181  | 12386  | 12406 | 10.1.0.5  | public-internet   | default       | :   |
|----------|---------------|----------------|--------|-------|-----------|-------------------|---------------|-----|
| insec    | 172 16 16 147 | 10 152 201 104 | 12386  | 63364 | 10 1 0 0  | nublic-internet d | efault        | 144 |
| ipsec    | 172.16.16.147 | 10.152.204.31  | 12386  | 58851 | 10.1.0.7  | public-internet   | public-intern | et  |
| ipsec    | 172.24.90.129 | 10.88.244.181  | 12426  | 12406 | 10.1.0.5  | biz-internet      | default       |     |
| ipsec    | 172.24.90.129 | 10.152.201.104 | 12426  | 63364 | 10.1.0.0  | biz-internet d    | efault        | 144 |
| ipsec    | 172.24.90.129 | 10.152.204.31  | 12426  | 58851 | 10.1.0.7  | biz-internet      | public-intern | et  |
|          |               |                |        |       |           |                   |               |     |
| TUNNEL   |               |                | SOURCE | DEST  |           |                   |               |     |
| PROTOCOL | SOURCE IP     | DEST IP        | PORT   | PORT  | SYSTEM IP | LOCAL COLOR       | REMOTE COLOR  |     |
|          |               |                |        |       |           |                   |               |     |
| ipsec    | 172.16.16.147 | 10.88.244.181  | 12386  | 12406 | 10.1.0.5  | public-internet   | default       | -   |
| -        |               |                |        |       |           | -                 |               |     |
|          |               |                |        |       |           |                   |               |     |
| ipsec    | 172.16.16.147 | 10.152.201.104 | 12386  | 63364 | 10.1.0.0  | public-internet d | efault        | 144 |
| ipsec    | 172.16.16.147 | 10.152.204.31  | 12386  | 58851 | 10.1.0.7  | public-internet   | public-intern | et  |
| ipsec    | 172.24.90.129 | 10.88.244.181  | 12426  | 12406 | 10.1.0.5  | biz-internet      | default       |     |
| ipsec    | 172.24.90.129 | 10.152.201.104 | 12426  | 63364 | 10.1.0.0  | biz-internet d    | efault        | 144 |
| ipsec    | 172.24.90.129 | 10.152.204.31  | 12426  | 58851 | 10.1.0.7  | biz-internet      | public-intern | et  |
| -        |               |                |        |       |           |                   | •             |     |

Another useful command is show tunnel statistics bfd that can be used to check the number of BFD packets sent and received within particular data plane tunnel:

vEdge1# show tunnel statistics bfd

| TUNNEL<br>PROTOCOL      | SOURCE IP                                       | DEST IP                                         | SOURCE<br>PORT         | DEST<br>PORT           | BFD<br>ECHO TX<br>PKTS  | BFD<br>ECHO RX<br>PKTS  | BFD ECHO<br>TX OCTETS       | BFD ECHO<br>RX OCTETS       | BFD<br>PMTU<br>TX<br>PKTS | BF<br>PM<br>RX<br>PK |
|-------------------------|-------------------------------------------------|-------------------------------------------------|------------------------|------------------------|-------------------------|-------------------------|-----------------------------|-----------------------------|---------------------------|----------------------|
| ipsec<br>ipsec<br>ipsec | 192.168.109.4<br>192.168.109.4<br>192.168.109.4 | 192.168.109.5<br>192.168.109.5<br>192.168.109.7 | 4500<br>12346<br>12346 | 4500<br>12366<br>12346 | 0<br>1112255<br>1112254 | 0<br>1112253<br>1112252 | 0<br>186302716<br>186302552 | 0<br>186302381<br>186302210 | 0<br>487<br>487           | 0<br>48<br>48        |
| ipsec                   | 192.168.109.4                                   | 192.168.110.5                                   | 12346                  | 12366                  | 1112255                 | 1112253                 | 186302716                   | 186302381                   | 487                       | 48                   |

RED

### **Access List**

An access list is a useful and a necessary step after you look at the show bfd sessions output.

Now that the private, and public IPs and Ports are known, you can create an Access Control List (ACL) to match against the SRC\_PORT, DST\_PORT, SRC\_IP, DST\_IP.

This can help to verify sent and received BFD messages.

Here, you can find an example of an ACL configuration:

```
policy
access-list checkbfd-out
 sequence 10
  match
```

```
source-ip 192.168.0.92/32
   destination-ip 198.51.100.187/32
    source-port 12426
   destination-port 12426
   I
  action accept
   count bfd-out-to-dc1-from-br1
  !
  ļ
 default-action accept
 !
 access-list checkbfd-in
 sequence 20
  match
   source-ip 198.51.100.187/32
   destination-ip 192.168.0.92/32
   source-port 12426
   destination-port 12426
  !
  action accept
   count bfd-in-from-dc1-to-br1
  1
  I
 default-action accept
 ļ
vpn 0
interface ge0/0
  access-list checkbfd-in in
  access-list checkbfd-out out
  1
 1
ï
```

In the example, this ACL uses two sequences. The sequence 10 matches the BFD messages that are sent from this vEdge to the peer. Sequence 20 does the opposite.

It matches against the source (**Private**) port and destination (**Public**) ports. If the vEdge uses NAT, ensure to check the right source and destination ports.

To check the hits on each sequence counter issue the show policy access-list counters <access-list name>

vEdge1# show policy access-list-counters

| NAME     | COUNTER NAME            | PACKETS | BYTES |
|----------|-------------------------|---------|-------|
| checkbfd | bfd-out-to-dc1-from-br1 | 10      | 2048  |
|          | bfd-in-from-dc1-to-br1  | 0       | 0     |

### **Network Address Translation**

#### How to Use tools stun-client to Detect NAT Maps and Filters.

If you have done all the steps and you are behind NAT, the next step is to identify the UDP NAT Traversal (RFC 4787) Map and Filter behavior.

This tool is used to discover the local vEdge external IP address when that vEdge is located behind a NAT device.

This command obtains a port mapping for the device and optionally discovers properties about the NAT between the local device and a server (public server: example google stun server).

**Note**: For more detailed information visit:

vEdgel# tools stun-client vpn 0 options "--mode full --localaddr 192.168.12.100 12386 --verbosity 2 stur stunclient --mode full --localaddr 192.168.12.100 stun.l.google.com in VPN 0 Binding test: success Local address: 192.168.12.100:12386 Mapped address: 203.0.113.225:4501 Behavior test: success Nat behavior: Address Dependent Mapping Filtering test: success Nat filtering: Address and Port Dependent Filtering

On newer versions of software, syntax can be bit different:

<#root>

<#root>

vEdge1# tools stun-client vpn 0 options "--mode full --localaddr 192.168.12.100 --localport 12386 --ver}

In this example, you perform a full NAT detection test with the use of UDP source port 12386 to the Google STUN server.

The output of this command gives you NAT behavior and the NAT filter type based on RFC 4787.

**Note:** When you use tools stun, remember to allow the STUN service in the tunnel interface, otherwise it does not work. Use allow-service stun in order to let the stun data pass.

<#root>

```
vEdge1# show running-config vpn 0 interface ge0/0
vpn 0
interface ge0/0
ip address 10.19.145.2/30
!
tunnel-interface
encapsulation ipsec
color gold
max-control-connections 1
no allow-service bgp
```

```
allow-service dhcp
allow-service dns
no allow-service icmp
no allow-service sshd
no allow-service netconf
no allow-service ntp
no allow-service ospf
allow-service stun
!
no shutdown
!
```

i

This shows the mapping between STUN terminology (Full-Cone NAT) and RFC 4787 (NAT Behavioral for UDP).

| NAT Traversal Mapping Between used Viptela Terminologies |                                         |                                      |  |  |  |  |  |
|----------------------------------------------------------|-----------------------------------------|--------------------------------------|--|--|--|--|--|
| STUN RFC 3489 Terminology                                | RFC 4787 Terminology                    |                                      |  |  |  |  |  |
|                                                          | Mapping Behavior                        | Filtering Behavior                   |  |  |  |  |  |
| Full-cone NAT                                            | Endpoint-Independent Mapping            | Endpoint-Independent Filtering       |  |  |  |  |  |
| Restricted Cone NAT                                      | Endpoint-Independent Mapping            | Address-Dependent Filtering          |  |  |  |  |  |
| Port-Restricted Cone NAT                                 | Endpoint-Independent Mapping            | Address and Port-Dependent Filtering |  |  |  |  |  |
| Symmetric NAT                                            | Address and (or) Port Dependent Manning | Address-Dependent Filtering          |  |  |  |  |  |
| Symmetric NAT                                            | Address-and(or) Fort-Dependent Mapping  | Address and Port-Dependent Filtering |  |  |  |  |  |

### Supported NAT Types for Data Plane Tunnels"Sending" used in CLI

In most of the cases, your public colors like biz-internet or public-internet can be directly attached to the internet.

In other cases, there is a NAT device behind the vEdge WAN interface and the actual Internet Service Provider.

In this manner, the vEdge can have a private IP and the other device (Router, Firewall, etc) can be the device with the public facing IP addresses.

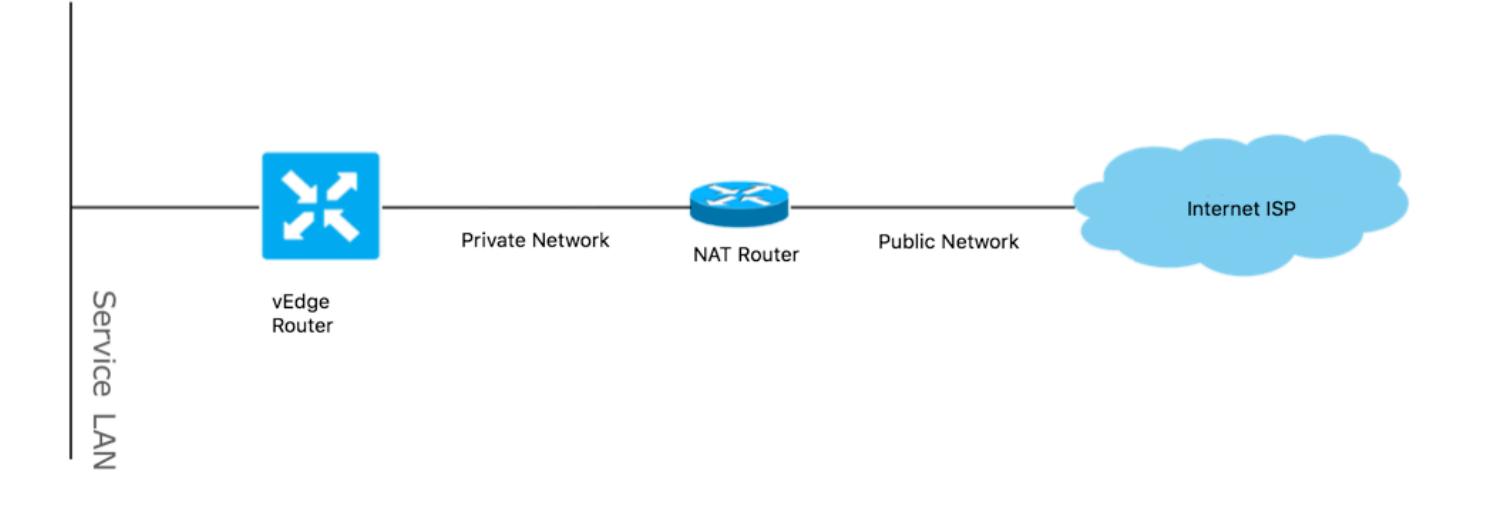

If you have an incorrect NAT type, then it could potentially be one of the most common reasons that do not allow the formation of Data Plane tunnels. These are the supported NAT types.

| NAT Traversal Support    |                          |                    |  |  |  |  |  |
|--------------------------|--------------------------|--------------------|--|--|--|--|--|
| Source                   | Destination              | Supported (YES/NO) |  |  |  |  |  |
| Full-Cone NAT            | Full-cone NAT            | Yes                |  |  |  |  |  |
| Full-Cone NAT            | Restricted Cone NAT      | Yes                |  |  |  |  |  |
| Full-Cone NAT            | Port-Restricted Cone NAT | Yes                |  |  |  |  |  |
| Full-Cone NAT            | Symmetric NAT            | Yes                |  |  |  |  |  |
| Restricted Cone NAT      | Full-cone NAT            | Yes                |  |  |  |  |  |
| Restricted Cone NAT      | Restricted Cone NAT      | Yes                |  |  |  |  |  |
| Restricted Cone NAT      | Port-Restricted Cone NAT | Yes                |  |  |  |  |  |
| Restricted Cone NAT      | Symmetric NAT            | Yes                |  |  |  |  |  |
| Port-Restricted Cone NAT | Full-cone NAT            | Yes                |  |  |  |  |  |
| Port-Restricted Cone NAT | Restricted Cone NAT      | Yes                |  |  |  |  |  |
| Port-Restricted Cone NAT | Port-Restricted Cone NAT | Yes                |  |  |  |  |  |
| Port-Restricted Cone NAT | Symmetric NAT            | No                 |  |  |  |  |  |
| Symmetric NAT            | Full-cone NAT            | Yes                |  |  |  |  |  |
| Symmetric NAT            | Restricted Cone NAT      | yes                |  |  |  |  |  |
| Symmetric NAT            | Port-Restricted Cone NAT | No                 |  |  |  |  |  |
| Symmetric NAT            | Symmetric NAT            | No                 |  |  |  |  |  |

# Firewalls

If you already checked the NAT and its not in the unsupported **Source** and **Destination** types, it is possible that a Firewall blocks the ports used to form the **Data Plane** tunnels.

Ensure that these ports are open in the Firewall for Data Plane connections: vEdge to vEdge Data Plane:

UDP 12346 to 13156

For control connections from vEdge to controllers:

UDP 12346 to 13156

TCP 23456 to 24156

Ensure that you open these ports in order to achieve successful connection of the Data Plane tunnels.

When you check the source and destination ports used for Data Plane tunnels, you can use show tunnel statistics or show bfd sessions | tab but not show bfd sessions.

It does not show any source ports, only destination ports as you can see:

| sessions |                                 |                                             |                                                                                        |                                                                                                    |                                                                                                    |
|----------|---------------------------------|---------------------------------------------|----------------------------------------------------------------------------------------|----------------------------------------------------------------------------------------------------|----------------------------------------------------------------------------------------------------|
| SITE ID  | STATE                           | SOURCE TLOC<br>COLOR                        | REMOTE TLOC<br>COLOR                                                                   | SOURCE IP                                                                                                    |                                                                                                    |
| 50<br>50 | up<br>up                        | biz-internet<br>private1                    | biz-internet<br>private1                                                               | 192.168.109.181<br>192.168.110.181                                                                                             |                                                                                                    |
|          | sessions<br>SITE ID<br>50<br>50 | sessions<br>SITE ID STATE<br>50 up<br>50 up | sessions<br>SOURCE TLOC<br>SITE ID STATE COLOR<br>50 up biz-internet<br>50 up private1 | sessions<br>SOURCE TLOC REMOTE TLOC<br>SITE ID STATE COLOR COLOR<br>50 up biz-internet biz-internet<br>50 up private1 private1 | sessionsSOURCE TLOCREMOTE TLOCSITE ID STATECOLORCOLORSOURCE IP50upbiz-internetbiz-internet192.168.109.18150upprivate1192.168.110.181 |

vEdge1# show bfd sessions | tab

| SRC IP          | DST IP          | PROTO | SRC<br>PORT | DST<br>PORT | SYSTEM IP      | SITE<br>ID | LOCAL COLOR  | COLOR        |
|-----------------|-----------------|-------|-------------|-------------|----------------|------------|--------------|--------------|
| 192.168.109.181 | 192.168.109.182 | ipsec | 12346       | 12346       | 192.168.30.105 | 50         | biz-internet | biz-internet |
| 192.168.110.181 | 192.168.110.182 | ipsec | 12346       | 12346       | 192.168.30.105 | 50         | private1     | private1     |

**Note**: More information about SD-WAN firewall ports used can be found <u>here</u>.

### Security

If you observe that the ACL counter increases inbound and outbound, check several iterations show system statistics diff and ensure there are no drops.

<#root>

vEdge1# show policy access-list-counters

| NAME     | COUNTER NAME            | PACKETS | BYTES |
|----------|-------------------------|---------|-------|
| checkbfd | bfd-out-to-dc1-from-br1 | 55      | 9405  |

bfd-in-from-dc1-to-br1 54 8478

In this output, rx\_replay\_integrity\_drops increase with every iteration of the show system statistics diff command.

```
<#root>
vEdge1#show system statistics diff
 rx_pkts : 5741427
 ip_fwd : 5952166
 ip_fwd_arp : 3
 ip_fwd_to_egress : 2965437
 ip_fwd_null_mcast_group : 26
 ip_fwd_null_nhop : 86846
 ip_fwd_to_cpu : 1413393
 ip_fwd_from_cpu_non_local : 15
 ip_fwd_rx_ipsec : 1586149
 ip_fwd_mcast_pkts : 26
 rx_bcast : 23957
 rx_mcast : 304
 rx_mcast_link_local : 240
 rx_implicit_acl_drops : 12832
 rx_ipsec_decap : 21
 rx_spi_ipsec_drops : 16
```

rx\_replay\_integrity\_drops : 1586035

port\_disabled\_rx : 2 rx\_invalid\_qtags : 212700 rx\_non\_ip\_drops : 1038073 pko\_wred\_drops : 3 bfd\_tx\_record\_changed : 23 rx\_arp\_non\_local\_drops : 19893 rx\_arp\_reqs : 294 rx\_arp\_replies : 34330 arp\_add\_fail : 263 tx\_pkts : 4565384 tx\_mcast : 34406 port\_disabled\_tx : 3 tx\_ipsec\_pkts : 1553753 tx\_ipsec\_encap : 1553753 tx\_pre\_ipsec\_pkts : 1553753 tx\_pre\_ipsec\_encap : 1553753 tx\_arp\_replies : 377 tx\_arp\_reqs : 34337 tx\_arp\_req\_fail : 2 bfd\_tx\_pkts : 1553675 bfd\_rx\_pkts : 21 bfd\_tx\_octets : 264373160 bfd\_rx\_octets : 3600 bfd\_pmtu\_tx\_pkts : 78 bfd\_pmtu\_tx\_octets : 53052 rx\_icmp\_echo\_requests : 48 rx\_icmp\_network\_unreach : 75465 rx\_icmp\_other\_types : 47 tx\_icmp\_echo\_requests : 49655 tx\_icmp\_echo\_replies : 48 tx\_icmp\_network\_unreach : 86849 tx\_icmp\_other\_types : 7 vEdge1# show system statistics diff rx\_pkts : 151 ip\_fwd : 157 ip\_fwd\_to\_egress : 75 ip\_fwd\_null\_nhop : 3 ip\_fwd\_to\_cpu : 43 ip\_fwd\_rx\_ipsec : 41 rx\_bcast : 1 rx\_replay\_integrity\_drops : 41 rx\_invalid\_qtags : 7 rx\_non\_ip\_drops : 21 rx\_arp\_non\_local\_drops : 2 tx\_pkts : 114 tx\_ipsec\_pkts : 40 tx\_ipsec\_encap : 40 tx\_pre\_ipsec\_pkts : 40 tx\_pre\_ipsec\_encap : 40 tx\_arp\_reqs : 1 bfd\_tx\_pkts : 40 bfd\_tx\_octets : 6800 tx\_icmp\_echo\_requests : 1 vEdge1# show system statistics diff rx\_pkts : 126 ip\_fwd : 125 ip\_fwd\_to\_egress : 58

```
ip_fwd_null_nhop : 3
 ip_fwd_to_cpu : 33
 ip_fwd_rx_ipsec : 36
 rx_bcast : 1
 rx_implicit_acl_drops : 1
rx_replay_integrity_drops : 35
 rx_invalid_qtags : 6
 rx_non_ip_drops : 22
 rx_arp_replies : 1
 tx_pkts : 97
 tx_mcast : 1
 tx_ipsec_pkts : 31
 tx_ipsec_encap : 31
 tx_pre_ipsec_pkts : 31
 tx_pre_ipsec_encap : 31
 bfd_tx_pkts : 32
 bfd_tx_octets : 5442
 rx_icmp_network_unreach : 3
 tx_icmp_echo_requests : 1
 tx_icmp_network_unreach : 3
vEdge1# show system statistics diff
 rx_pkts : 82
 ip_fwd : 89
 ip_fwd_to_egress : 45
 ip_fwd_null_nhop : 3
 ip_fwd_to_cpu : 24
 ip_fwd_rx_ipsec : 22
 rx_bcast : 1
 rx_implicit_acl_drops : 1
rx_replay_integrity_drops : 24
 rx_invalid_qtags : 2
 rx_non_ip_drops : 14
 rx_arp_replies : 1
 tx_pkts : 62
 tx_mcast : 1
 tx_ipsec_pkts : 24
 tx_ipsec_encap : 24
 tx_pre_ipsec_pkts : 24
 tx_pre_ipsec_encap : 24
 tx_arp_reqs : 1
bfd_tx_pkts : 23
bfd_tx_octets : 3908
 rx_icmp_network_unreach : 3
 tx_icmp_echo_requests : 1
 tx_icmp_network_unreach : 3
vEdge1# show system statistics diff
 rx_pkts : 80
 ip_fwd : 84
 ip_fwd_to_egress : 39
 ip_fwd_to_cpu : 20
 ip_fwd_rx_ipsec : 24
```

```
rx_replay_integrity_drops : 22
```

```
rx_invalid_qtags : 3
rx_non_ip_drops : 12
tx_pkts : 66
tx_ipsec_pkts : 21
tx_ipsec_encap : 21
tx_pre_ipsec_pkts : 21
tx_pre_ipsec_encap : 21
bfd_tx_pkts : 21
bfd_tx_octets : 3571
```

First, perform a request security ipsec-rekey on the vEdge. Then, go through several iterations of show system statistics diff and see if you still see rx\_replay\_integrity\_drops.

If you do, check your security configuration.

```
vEdge1# show running-config security
security
ipsec
authentication-type sha1-hmac ah-sha1-hmac
!
!
```

# **ISP Problems with DSCP Marked Traffic**

By default, all control and management traffic from the vEdge router to the controllers travels over DTLS or TLS connections and marked with a DSCP value of CS6 (48 decimal).

For data place tunnels traffic, vEdge routers use IPsec or GRE encapsulation to send data traffic to each other.

For data plane failure detection and performance measurement, routers periodically send each other BFD packets.

These BFD packets are also marked with a DSCP value of CS6 (48 decimal).

From the perspective of ISP, this type of traffic is seen as UDP traffic with DSCP value CS6 as well because vEdge routers and SD-WAN controllers copy DSCP that marks to the outer IP header by default.

Here is how it can look like if tcpdump runs on transit ISP router:

```
14:27:15.993766 IP (tos 0xc0, ttl 64, id 44063, offset 0, flags [DF], proto UDP (17), length 168)
192.168.109.5.12366 > 192.168.20.2.12346: [udp sum ok] UDP, length 140
14:27:16.014900 IP (tos 0xc0, ttl 63, id 587, offset 0, flags [DF], proto UDP (17), length 139)
192.168.20.2.12346 > 192.168.109.5.12366: [udp sum ok] UDP, length 111
14:27:16.534117 IP (tos 0xc0, ttl 63, id 0, offset 0, flags [DF], proto UDP (17), length 157)
192.168.109.5.12366 > 192.168.110.6.12346: [no cksum] UDP, length 129
14:27:16.534289 IP (tos 0xc0, ttl 62, id 0, offset 0, flags [DF], proto UDP (17), length 150)
192.168.110.6.12346 > 192.168.109.5.12366: [no cksum] UDP, length 122
```

As can be seen here, all packets are marked with TOS byte 0xc0 also known as DS field (that is equal to decimal 192, or 110 000 00 in binary.

First 6 high order bits correspond to DSCP bits value 48 in decimal or CS6).

First 2 packets in the output correspond to a control plane tunnel and the 2 that remain, to a data plane tunnel traffic.

Based on the packet length and the TOS mark, it can conclude with high confidence that it was BFD packets (RX and TX directions). These packets are marked with CS6 as well.

Sometimes some service providers (especially MPLS L3 VPN/MPLS L2 VPN service providers) maintain different SLA and can handle a different class of traffic based on DSCP marks differently.

For example, if you have premium service to prioritize DSCP EF and CS6 voice and signaling traffic.

Since priority traffic is almost always policed, even if the total bandwidth of an uplink is not exceeded, for this type of traffic packet loss can be seen and hence BFD sessions can be flapping as well.

It was seen in some cases that if dedicated priority queue on service provider router is starved, you do not see any drops for normal traffic (for example, when you run simple **ping** from vEdge router).

This is because such traffic is marked with default DSCP value 0 as can be seen here (TOS byte):

15:49:22.268044 IP (tos 0x0, tt] 62, id 0, offset 0, flags [DF], proto UDP (17), length 142)
192.168.110.5.12366 > 192.168.109.7.12346: [no cksum] UDP, length 114
15:49:22.272919 IP (tos 0x0, tt] 62, id 0, offset 0, flags [DF], proto UDP (17), length 142)
192.168.110.5.12366 > 192.168.109.7.12346: [no cksum] UDP, length 114
15:49:22.277660 IP (tos 0x0, tt] 62, id 0, offset 0, flags [DF], proto UDP (17), length 142)
192.168.110.5.12366 > 192.168.109.7.12346: [no cksum] UDP, length 114
15:49:22.314821 IP (tos 0x0, tt] 62, id 0, offset 0, flags [DF], proto UDP (17), length 142)
192.168.110.5.12366 > 192.168.109.7.12346: [no cksum] UDP, length 114

But at the same time, your BFD sessions flap:

show bfd history

| SYSTEM IP    | SITE ID | COLOR           | STATE | DST PUBLIC<br>IP | DST PUBLIC<br>PORT | ENCAP | TIME         |
|--------------|---------|-----------------|-------|------------------|--------------------|-------|--------------|
| 192.168.30.4 | 13      | public-internet | up    | 192.168.109.4    | 12346              | ipsec | 2019-05-01T0 |
| 192.168.30.4 | 13      | public-internet | up    | 192.168.109.4    | 12346              | ipsec | 2019-05-01T0 |
| 192.168.30.4 | 13      | public-internet | down  | 192.168.109.4    | 12346              | ipsec | 2019-05-01T0 |
| 192.168.30.4 | 13      | public-internet | down  | 192.168.109.4    | 12346              | ipsec | 2019-05-01T0 |
| 192.168.30.4 | 13      | public-internet | up    | 192.168.109.4    | 12346              | ipsec | 2019-05-01T0 |
| 192.168.30.4 | 13      | public-internet | up    | 192.168.109.4    | 12346              | ipsec | 2019-05-01T0 |
| 192.168.30.4 | 13      | public-internet | down  | 192.168.109.4    | 12346              | ipsec | 2019-05-01T0 |
| 192.168.30.4 | 13      | public-internet | down  | 192.168.109.4    | 12346              | ipsec | 2019-05-01T0 |
| 192.168.30.4 | 13      | public-internet | up    | 192.168.109.4    | 12346              | ipsec | 2019-05-01T0 |
| 192.168.30.6 | 13      | public-internet | up    | 192.168.109.4    | 12346              | ipsec | 2019-05-01T0 |
| 192.168.30.6 | 13      | public-internet | down  | 192.168.109.4    | 12346              | ipsec | 2019-05-01T0 |

And here **nping** comes handy in order to troubleshoot:

```
vedge2# tools nping vpn 0 options "--tos 0x0c --icmp --icmp-type echo --delay 200ms -c 100 -q" 192.168.
Nping in VPN 0
Starting Nping 0.6.47 ( http://nmap.org/nping ) at 2019-05-07 15:58 CEST
Max rtt: 200.305ms | Min rtt: 0.024ms | Avg rtt: 151.524ms
Raw packets sent: 100 (2.800KB) | Rcvd: 99 (4.554KB) | Lost: 1 (1.00%)
Nping done: 1 IP address pinged in 19.83 seconds
```

# **Debug BFD**

If deeper investigation is required, run debugging of BFD on the vEdge router.

Forwarding Traffic Manager (FTM) is responsible for BFD operations on vEdge routers and hence you need debug ftm bfd.

All debugging output is stored in /var/log/tmplog/vdebug file and if you want to have those messages on the console (similar to Cisco IOS terminal monitor behavior), you can use monitor start /var/log/tmplog/vdebug.

In order to stop logging, you can use monitor stop /var/log/tmplog/vdebug

Here is how the output looks for BFD session that goes down because of the timeout (remote TLOC with IP address 192.168.110.6 is not reachable anymore):

| log:local7.debug: | May | 7 | 16:23:09 | vedge2 | FTMD[674]: | <pre>bfdmgr_session_update_state[1008]: BFD-session TNL</pre>  |
|-------------------|-----|---|----------|--------|------------|----------------------------------------------------------------|
| log:local7.debug: | May | 7 | 16:23:09 | vedge2 | FTMD[674]: | <pre>ftm_proc_tunnel_public_tloc_msg[252]: tun_rec_index</pre> |
| log:local7.debug: | May | 7 | 16:23:09 | vedge2 | FTMD[674]: | ftm_increment_wanif_bfd_flap[2427]: BFD-session TNL            |
| log:local7.debug: | May | 7 | 16:23:09 | vedge2 | FTMD[674]: | <pre>bfdmgr_session_update_state[1119]: BFD-session TNL</pre>  |
| log:local7.debug: | May | 7 | 16:23:09 | vedge2 | FTMD[674]: | <pre>ftm_tloc_add[1140]: Attempting to add TLOC : from_t</pre> |
| log:local7.debug: | May | 7 | 16:23:09 | vedge2 | FTMD[674]: | <pre>bfdmgr_session_set_del_marker_internal[852]: (32771</pre> |
| log:local7.debug: | May | 7 | 16:23:09 | vedge2 | FTMD[674]: | <pre>bfdmgr_session_set_del_marker_internal[852]: (32770</pre> |
| log:local7.debug: | May | 7 | 16:23:09 | vedge2 | FTMD[674]: | <pre>bfdmgr_session_create[238]: Attempting BFD session</pre>  |
| log:local7.debug: | May | 7 | 16:23:09 | vedge2 | FTMD[674]: | <pre>bfdmgr_session_clear_delete_marker[828]: (32771:327</pre> |
| log:local7.debug: | May | 7 | 16:23:09 | vedge2 | FTMD[674]: | <pre>bfdmgr_session_create[238]: Attempting BFD session</pre>  |
| log:local7.debug: | May | 7 | 16:23:09 | vedge2 | FTMD[674]: | <pre>bfdmgr_session_clear_delete_marker[828]: (32770:327</pre> |
| log:local7.debug: | May | 7 | 16:23:09 | vedge2 | FTMD[674]: | <pre>bfdmgr_session_update_sa[1207]: BFD-session TNL 192</pre> |
| log:local7.debug: | May | 7 | 16:23:09 | vedge2 | FTMD[674]: | ftm_tloc_add[1653]: BFD (32771:32772) src 192.168.1            |
| log:local7.debug: | May | 7 | 16:23:09 | vedge2 | FTMD[674]: | bfdmgr_session_update_sa[1207]: BFD-session TNL 192            |
| log:local7.debug: | May | 7 | 16:23:09 | vedge2 | FTMD[674]: | ftm_tloc_add[1653]: BFD (32770:32772) src 192.168.1            |
| log:local7.debug: | May | 7 | 16:23:09 | vedge2 | FTMD[674]: | <pre>bfdmgr_session_update_state[1008]: BFD-session TNL</pre>  |
| log:local7.debug: | May | 7 | 16:23:09 | vedge2 | FTMD[674]: | <pre>ftm_proc_tunnel_public_tloc_msg[252]: tun_rec_index</pre> |
| log:local7.debug: | May | 7 | 16:23:09 | vedge2 | FTMD[674]: | ftm_increment_wanif_bfd_flap[2427]: BFD-session TNL            |
| log:local7.debug: | May | 7 | 16:23:09 | vedge2 | FTMD[674]: | <pre>bfdmgr_session_update_state[1119]: BFD-session TNL</pre>  |
| log:local7.debug: | May | 7 | 16:23:09 | vedge2 | FTMD[674]: | <pre>ftm_tloc_add[1140]: Attempting to add TLOC : from_t</pre> |
| log:local7.debug: | May | 7 | 16:23:09 | vedge2 | FTMD[674]: | <pre>bfdmgr_session_set_del_marker_internal[852]: (32771</pre> |
| log:local7.debug: | May | 7 | 16:23:09 | vedge2 | FTMD[674]: | <pre>bfdmgr_session_set_del_marker_internal[852]: (32770</pre> |
| log:local7.debug: | May | 7 | 16:23:09 | vedge2 | FTMD[674]: | <pre>bfdmgr_session_create[238]: Attempting BFD session</pre>  |
| log:local7.debug: | May | 7 | 16:23:09 | vedge2 | FTMD[674]: | <pre>bfdmgr_session_clear_delete_marker[828]: (32771:327</pre> |
| log:local7.debug: | May | 7 | 16:23:09 | vedge2 | FTMD[674]: | <pre>bfdmgr_session_create[238]: Attempting BFD session</pre>  |
| log:local7.debug: | May | 7 | 16:23:09 | vedge2 | FTMD[674]: | <pre>bfdmgr_session_clear_delete_marker[828]: (32770:327</pre> |
| log:local7.debug: | May | 7 | 16:23:09 | vedge2 | FTMD[674]: | <pre>bfdmgr_session_update_sa[1207]: BFD-session TNL 192</pre> |
| log:local7.debug: | May | 7 | 16:23:09 | vedge2 | FTMD[674]: | ftm_tloc_add[1653]: BFD (32771:32772) src 192.168.1            |

| log:local7.debug: | May | 7 | 16:23:09 | vedge2 | FTMD[674]:   | <pre>bfdmgr_session_update_sa[1207]: BFD-session TNL 192</pre> |
|-------------------|-----|---|----------|--------|--------------|----------------------------------------------------------------|
| log:local7.debug: | May | 7 | 16:23:09 | vedge2 | FTMD[674]:   | ftm_tloc_add[1653]: BFD (32770:32772) src 192.168.1            |
| log:local7.debug: | May | 7 | 16:23:09 | vedge2 | FTMD[674]:   | <pre>ftm_send_bfd_msg[499]: Sending BFD notification Dow</pre> |
| log:local7.debug: | May | 7 | 16:23:09 | vedge2 | FTMD[674]:   | <pre>ftm_tloc_add[1140]: Attempting to add TLOC : from_t</pre> |
| log:local7.debug: | May | 7 | 16:23:09 | vedge2 | FTMD[674]:   | <pre>bfdmgr_session_set_del_marker_internal[852]: (32771</pre> |
| log:local7.debug: | May | 7 | 16:23:09 | vedge2 | FTMD[674]:   | <pre>bfdmgr_session_set_del_marker_internal[852]: (32770</pre> |
| log:local7.debug: | May | 7 | 16:23:09 | vedge2 | FTMD[674]:   | ftm_tloc_add[1285]: UPDATE local tloc                          |
| log:local7.debug: | May | 7 | 16:23:09 | vedge2 | FTMD[674]:   | <pre>bfdmgr_session_create[238]: Attempting BFD session</pre>  |
| log:local7.debug: | May | 7 | 16:23:09 | vedge2 | FTMD[674]:   | <pre>bfdmgr_session_clear_delete_marker[828]: (32771:327</pre> |
| log:local7.debug: | May | 7 | 16:23:09 | vedge2 | FTMD[674]:   | <pre>bfdmgr_session_create[238]: Attempting BFD session</pre>  |
| log:local7.debug: | May | 7 | 16:23:09 | vedge2 | FTMD[674]:   | <pre>bfdmgr_session_clear_delete_marker[828]: (32770:327</pre> |
| log:local7.debug: | May | 7 | 16:23:09 | vedge2 | FTMD[674]:   | <pre>bfdmgr_session_update_sa[1207]: BFD-session TNL 192</pre> |
| log:local7.debug: | May | 7 | 16:23:09 | vedge2 | FTMD[674]:   | ftm_tloc_add[1653]: BFD (32771:32772) src 192.168.1            |
| log:local7.debug: | May | 7 | 16:23:09 | vedge2 | FTMD[674]:   | <pre>bfdmgr_session_update_sa[1207]: BFD-session TNL 192</pre> |
| log:local7.debug: | May | 7 | 16:23:09 | vedge2 | FTMD[674]:   | ftm_tloc_add[1653]: BFD (32770:32772) src 192.168.1            |
| log:local7.info:  | May | 7 | 16:23:09 | vedge2 | FTMD[674]: 🤊 | Wiptela-vedge2-ftmd-6-INFO-1400002: Notification: 5            |
| log:local7.info:  | May | 7 | 16:23:09 | vedge2 | FTMD[674]: 🤊 | Wiptela-vedge2-ftmd-6-INFO-1400002: Notification: 5            |
|                   |     |   |          |        |              |                                                                |

Another valuable debug in order to enable is Tunnel Traffic Manager (TTM) events debug is debug ttm events.

Here is how BFD DOWN event looks like from the perspective of TTM:

| log:local7.debug:            | May | 7 | 16:58:19 | vedge2 | TTMD[683]: | ttm_debug_announcement[194]:            | Received TTM Msg LINK_ |
|------------------------------|-----|---|----------|--------|------------|-----------------------------------------|------------------------|
| <pre>log:local7.debug:</pre> | May | 7 | 16:58:19 | vedge2 | TTMD[683]: | <pre>ttm_debug_announcement[413]:</pre> | Remote-TLOC: 192.1     |
| <pre>log:local7.debug:</pre> | May | 7 | 16:58:19 | vedge2 | TTMD[683]: | <pre>ttm_debug_announcement[194]:</pre> | Received TTM Msg LINK_ |
| <pre>log:local7.debug:</pre> | May | 7 | 16:58:19 | vedge2 | TTMD[683]: | <pre>ttm_debug_announcement[413]:</pre> | Remote-TLOC: 192.1     |
| <pre>log:local7.debug:</pre> | May | 7 | 16:58:19 | vedge2 | TTMD[683]: | <pre>ttm_debug_announcement[194]:</pre> | Received TTM Msg BFD,  |
| <pre>log:local7.debug:</pre> | May | 7 | 16:58:19 | vedge2 | TTMD[683]: | <pre>ttm_debug_announcement[402]:</pre> | TLOC: 192.168.30.6     |
| <pre>log:local7.debug:</pre> | May | 7 | 16:58:19 | vedge2 | TTMD[683]: | <pre>ttm_af_tloc_db_bfd_status[23</pre> | 4]: BFD message: I SA  |
| <pre>log:local7.debug:</pre> | May | 7 | 16:58:19 | vedge2 | TTMD[683]: | <pre>ttm_debug_announcement[194]:</pre> | Sent TTM Msg TLOC_ADD, |
| <pre>log:local7.debug:</pre> | May | 7 | 16:58:19 | vedge2 | TTMD[683]: | <pre>ttm_debug_announcement[213]:</pre> | TLOC: 192.168.30.6     |
| <pre>log:local7.debug:</pre> | May | 7 | 16:58:19 | vedge2 | TTMD[683]: | <pre>ttm_debug_announcement[217]:</pre> | Attributes: GROU       |
| <pre>log:local7.debug:</pre> | May | 7 | 16:58:19 | vedge2 | TTMD[683]: | <pre>ttm_debug_announcement[220]:</pre> | Preference: 0          |
| <pre>log:local7.debug:</pre> | May | 7 | 16:58:19 | vedge2 | TTMD[683]: | <pre>ttm_debug_announcement[223]:</pre> | Weight: 1              |
| <pre>log:local7.debug:</pre> | May | 7 | 16:58:19 | vedge2 | TTMD[683]: | <pre>ttm_debug_announcement[226]:</pre> | Gen-ID: 214748         |
| <pre>log:local7.debug:</pre> | May | 7 | 16:58:19 | vedge2 | TTMD[683]: | <pre>ttm_debug_announcement[229]:</pre> | Version: 2             |
| <pre>log:local7.debug:</pre> | May | 7 | 16:58:19 | vedge2 | TTMD[683]: | <pre>ttm_debug_announcement[232]:</pre> | Site-ID: 13            |
| <pre>log:local7.debug:</pre> | May | 7 | 16:58:19 | vedge2 | TTMD[683]: | <pre>ttm_debug_announcement[235]:</pre> | Carrier: 4             |
| <pre>log:local7.debug:</pre> | May | 7 | 16:58:19 | vedge2 | TTMD[683]: | <pre>ttm_debug_announcement[241]:</pre> | Restrict: 0            |
| <pre>log:local7.debug:</pre> | May | 7 | 16:58:19 | vedge2 | TTMD[683]: | <pre>ttm_debug_announcement[249]:</pre> | Group: Count:          |
| <pre>log:local7.debug:</pre> | May | 7 | 16:58:19 | vedge2 | TTMD[683]: | <pre>ttm_debug_announcement[262]:</pre> | Groups: 0              |
| <pre>log:local7.debug:</pre> | May | 7 | 16:58:19 | vedge2 | TTMD[683]: | <pre>ttm_debug_announcement[269]:</pre> | TLOCv4-Public:         |
| <pre>log:local7.debug:</pre> | May | 7 | 16:58:19 | vedge2 | TTMD[683]: | <pre>ttm_debug_announcement[273]:</pre> | TLOCv4-Private         |
| <pre>log:local7.debug:</pre> | May | 7 | 16:58:19 | vedge2 | TTMD[683]: | <pre>ttm_debug_announcement[277]:</pre> | TLOCv6-Public:         |
| <pre>log:local7.debug:</pre> | May | 7 | 16:58:19 | vedge2 | TTMD[683]: | <pre>ttm_debug_announcement[281]:</pre> | TLOCv6-Private         |
| <pre>log:local7.debug:</pre> | May | 7 | 16:58:19 | vedge2 | TTMD[683]: | <pre>ttm_debug_announcement[285]:</pre> | TLOC-Encap: ip         |
| <pre>log:local7.debug:</pre> | May | 7 | 16:58:19 | vedge2 | TTMD[683]: | <pre>ttm_debug_announcement[295]:</pre> | Authenticati           |
| <pre>log:local7.debug:</pre> | May | 7 | 16:58:19 | vedge2 | TTMD[683]: | <pre>ttm_debug_announcement[312]:</pre> | SPI 334, Fla           |
| <pre>log:local7.debug:</pre> | May | 7 | 16:58:19 | vedge2 | TTMD[683]: | <pre>ttm_debug_announcement[317]:</pre> | Number of pr           |
| <pre>log:local7.debug:</pre> | May | 7 | 16:58:19 | vedge2 | TTMD[683]: | <pre>ttm_debug_announcement[328]:</pre> | Number of en           |
| <pre>log:local7.debug:</pre> | May | 7 | 16:58:19 | vedge2 | TTMD[683]: | <pre>ttm_debug_announcement[333]:</pre> | Encrypt type           |
| <pre>log:local7.debug:</pre> | May | 7 | 16:58:19 | vedge2 | TTMD[683]: | <pre>ttm_debug_announcement[333]:</pre> | Encrypt type           |
| <pre>log:local7.debug:</pre> | May | 7 | 16:58:19 | vedge2 | TTMD[683]: | <pre>ttm_debug_announcement[339]:</pre> | Number of in           |
| <pre>log:local7.debug:</pre> | May | 7 | 16:58:19 | vedge2 | TTMD[683]: | <pre>ttm_debug_announcement[344]:</pre> | integrity ty           |
| <pre>log:local7.debug:</pre> | May | 7 | 16:58:19 | vedge2 | TTMD[683]: | <pre>ttm_debug_announcement[349]:</pre> | #Paths: 0              |
| <pre>log:local7.debug:</pre> | May | 7 | 16:58:19 | vedge2 | TTMD[683]: | <pre>ttm_debug_announcement[194]:</pre> | Sent TTM Msg TLOC_ADD, |
| <pre>log:local7.debug:</pre> | May | 7 | 16:58:19 | vedge2 | TTMD[683]: | <pre>ttm_debug_announcement[213]:</pre> | TLOC: 192.168.30.6     |
| <pre>log:local7.debug:</pre> | May | 7 | 16:58:19 | vedge2 | TTMD[683]: | <pre>ttm_debug_announcement[217]:</pre> | Attributes: GROU       |

| log:local7.debug:  | May | 7   | 16:58:19 | vedge2 | TTMD[683]:   | ttm_debug_annou  | <pre>ncement[220]:</pre> | Preference: 0           |
|--------------------|-----|-----|----------|--------|--------------|------------------|--------------------------|-------------------------|
| log:local7.debug:  | May | 7   | 16:58:19 | vedge2 | TTMD[683]:   | ttm_debug_annou  | <pre>ncement[223]:</pre> | Weight: 1               |
| log:local7.debug:  | May | 7   | 16:58:19 | vedge2 | TTMD[683]:   | ttm_debug_annou  | ncement[226]:            | Gen-ID: 214748          |
| log:local7.debug:  | May | 7   | 16:58:19 | vedge2 | TTMD[683]:   | ttm_debug_annou  | ncement[229]:            | Version: 2              |
| log:local7.debug:  | May | 7   | 16:58:19 | vedge2 | TTMD[683]:   | ttm_debug_annou  | <pre>ncement[232]:</pre> | Site-ID: 13             |
| log:local7.debug:  | May | 7   | 16:58:19 | vedge2 | TTMD[683]:   | ttm_debug_annou  | ncement[235]:            | Carrier: 4              |
| log:local7.debug:  | May | 7   | 16:58:19 | vedge2 | TTMD[683]:   | ttm_debug_annou  | ncement[241]:            | Restrict: 0             |
| log:local7.debug:  | May | 7   | 16:58:19 | vedge2 | TTMD[683]:   | ttm_debug_annou  | ncement[249]:            | Group: Count:           |
| log:local7.debug:  | May | 7   | 16:58:19 | vedge2 | TTMD[683]:   | ttm_debug_annou  | ncement[262]:            | Groups: 0               |
| log:local7.debug:  | May | 7   | 16:58:19 | vedge2 | TTMD[683]:   | ttm_debug_annou  | ncement[269]:            | TLOCv4-Public:          |
| log:local7.debug:  | May | 7   | 16:58:19 | vedge2 | TTMD[683]:   | ttm_debug_annou  | ncement[273]:            | TLOCv4-Private          |
| log:local7.debug:  | May | 7   | 16:58:19 | vedge2 | TTMD[683]:   | ttm_debug_annou  | ncement[277]:            | TLOCv6-Public:          |
| log:local7.debug:  | May | 7   | 16:58:19 | vedge2 | TTMD[683]:   | ttm_debug_annou  | ncement[281]:            | TLOCv6-Private          |
| log:local7.debug:  | May | 7   | 16:58:19 | vedge2 | TTMD[683]:   | ttm_debug_annou  | ncement[285]:            | TLOC-Encap: in          |
| log:local7.debug:  | May | 7   | 16:58:19 | vedge2 | TTMD[683]:   | ttm_debug_annou  | ncement[295]:            | Authenticati            |
| log:local7.debug:  | Mav | 7   | 16:58:19 | vedge2 | TTMD[683]:   | ttm debug annou  | ncement[312]:            | SPI 334. Fla            |
| log:local7.debug:  | Mav | 7   | 16:58:19 | vedge2 | TTMD[683]:   | ttm debug annou  | ncement[317]:            | Number of pr            |
| log:local7.debug:  | Mav | 7   | 16:58:19 | vedge2 | TTMD[683]:   | ttm debug annou  | ncement[328]:            | Number of er            |
| log:local7.debug:  | Mav | 7   | 16:58:19 | vedge2 | TTMD[683]:   | ttm debug annou  | ncement[333]:            | Encrypt type            |
| log:local7.debug:  | Mav | 7   | 16:58:19 | vedae2 | TTMD[683]:   | ttm debug annou  | ncement[333]:            | Encrypt type            |
| log:local7.debug:  | Mav | 7   | 16:58:19 | vedge2 | TTMD[683]:   | ttm debug annou  | ncement[339]:            | Number of in            |
| log:local7.debug:  | Mav | 7   | 16:58:19 | vedge2 | TTMD[683]:   | ttm debug annou  | ncement[344]:            | integrity ty            |
| log:local7.debug:  | May | 7   | 16:58:19 | vedge2 | TTMD[683]    | ttm debug annou  | ncement[349]             | #Paths: 0               |
| log:local7.debug:  | May | 7   | 16.58.19 | vedge2 | TTMD[683].   | ttm_debug_annou  | ncement[194]             | Sent TTM Msg TLOC ADD   |
| log:local7.debug:  | May | 7   | 16.58.19 | vedge2 | TTMD[683].   | ttm_debug_annou  | ncement[213]:            | TI OC · 192 168 30 6    |
| log:local7.debug:  | May | 7   | 16.58.19 | vedge2 | TTMD[683].   | ttm_debug_annou  | ncement[217]:            | Attributes: CROL        |
| log:local7.debug:  | May | 7   | 16.58.19 | vedge2 | TTMD[683].   | ttm_debug_annou  | ncement[220]             | Preference: 0           |
| log:local7.debug:  | May | 7   | 16.58.19 | vedge2 | TTMD[683].   | ttm_debug_annou  | ncement[223]:            | Weight: 1               |
| log:local7.debug:  | May | 7   | 16:58:19 | vedge2 | TTMD[683].   | ttm debug annou  | ncement[226]:            | Gen-TD: 214748          |
| log:local7.debug:  | May | 7   | 16.58.19 | vedge2 | TTMD[683].   | ttm_debug_annou  | ncement[220]:            | Version: 2              |
| log:local7.debug:  | May | 7   | 16.58.19 | vedge2 | TTMD[683].   | ttm_debug_annou  | ncement[232]             | Site-TD: 13             |
| log:local7.debug:  | May | 7   | 16.58.10 | vedgez | TTMD[683].   | ttm_debug_annou  | $n_{compn+}[235]$        | Carrier: 4              |
| log:local7.debug.  | May | 7   | 16.58.10 | veugez | TTMD[005].   | ttm_debug_annou  | ncomont[241].            | Postrict: 0             |
| logilocal7.debugi  | May | 7   | 16.58.19 | veugez |              | ttm_debug_annou  | ncement[241].            | Croupt County           |
| log:local7.debug.  | May | 7   | 16.50.19 | veugez |              | ttm_debug_annou  | ncement[249].            | Groups, O               |
| logilocal7.debugi  | May | 7   | 16.50.19 | veugez |              | ttm_debug_annou  | ncement[202].            |                         |
| log:local7.debug:  | May | 7   | 16.58:19 | veugez |              | ttm_debug_annou  | ncement[209]:            | TLOCV4-PUDITC           |
| log: local7.debug: | May | 7   | 16:58:19 | veugez |              | ttm_debug_annou  |                          |                         |
| log:local7.debug:  | May | 7   | 16:58:19 | vedge2 |              | ttm_debug_annou  | ncement[277]:            |                         |
| log:local/.debug:  | May | 7   | 16:58:19 | vedgez |              | ttm_debug_annou  | ncement[281]:            | TLOCV6-Private          |
| log:local7.debug:  | May | 7   | 16:58:19 | vedge2 |              | ttm_debug_annou  | ncement[285]:            | TLOC-Encap: 1p          |
| log: local7.debug: | May | 7   | 16:58:19 | veugez |              | ttm_debug_annou  |                          |                         |
| log:local7.debug:  | May | 7   | 16.58:19 | veugez |              | ttm_debug_annou  | ncement[312]:            | SPI 554, Fic            |
| log:local/.debug:  | May | 7   | 16:58:19 | vedgez |              | ttm_debug_annou  | ncement[317]:            | Number of pr            |
| log:local/.debug:  | May | 7   | 16:58:19 | vedge2 | TIMD[683]:   | ttm_debug_annou  | ncement[328]:            | Number of er            |
| log:local/.debug:  | May | /   | 16:58:19 | vedge2 | TIMD[683]:   | ttm_debug_annou  | ncement[333]:            | Encrypt type            |
| log:local/.debug:  | May | /   | 16:58:19 | vedge2 | TIMD[683]:   | ttm_debug_annou  | ncement[333]:            | Encrypt type            |
| log:local/.debug:  | May | /   | 16:58:19 | vedge2 | TIMD[683]:   | ttm_debug_annou  | ncement[339]:            | Number of 1r            |
| log:local/.debug:  | мау | /   | 16:58:19 | vedge2 | TIMD[683]:   | ttm_debug_annou  | ncement[344]:            | integrity ty            |
| iog:iocal/.debug:  | мау | /   | 10:58:19 | vedge2 |              | ttm_debug_annou  | ncement[349]:            | #Paths: 0               |
| log:local/.debug:  | Мау | /   | 16:58:19 | vedge2 |              | ttm_debug_annou  | ncement[194]:            | Sent IIM Msg DAIA_DEV   |
| iog:iocal/.debug:  | мау | _/  | 10:28:19 | vedge2 |              | ttm_debug_annou  | ncement[431]:            | Device: 192.168.30      |
| log:local/.into:   | Мау | / 1 | 10:58:19 | vedge2 | FIMD[6/4]: 5 | %viptela-vedge2- | TTMD-6-INFO-1            | 400002: Notification:   |
| log:local7.info:   | Мау | 1   | 16:58:20 | vedge2 | FIMD[674]: 9 | %V1ptela-vedge2- | ttmd-6-INFO-1            | 400002: Notification: 5 |

# Use Packet-Trace to Capture BFD Packets (20.5 and later)

Another useful tool introduced in 20.5.1 and later software is packet-trace for vEdges.

Because the BFD session uses the same standard ports, generally 12346, it is simplest to filter based on the peer IP address.

For example:

| vedge#  | show bfd | sessions |       |                      |                      |               |
|---------|----------|----------|-------|----------------------|----------------------|---------------|
| SYSTEM  | IP       | SITE ID  | STATE | SOURCE TLOC<br>COLOR | REMOTE TLOC<br>COLOR | SOURCE IP     |
| 10.4.4. | 1        | 101      | up    | default              | default              | 192.168.16.29 |
| 10.4.4. | 2        | 102      | up    | default              | default              | 192.168.16.29 |

The packet-trace would be configured:

#### vedge# debug packet-trace condition ingress-if ge0/0 vpn 0 source-ip 192.168.29.39 vedge# debug packet-trace condition start vedge# debug packet-trace condition stop

The results can be displayed using the show commands noted below. For ingress packets, there is an 'isBFD' flag which is set to '1' (true) for BFD traffic.

| <pre>vedge# show packet-trace statistics</pre> |               |  |  |  |  |
|------------------------------------------------|---------------|--|--|--|--|
| packet-trace statistics 0                      |               |  |  |  |  |
| source-ip                                      | 192.168.29.39 |  |  |  |  |
| source-port                                    | 12346         |  |  |  |  |
| destination-ip                                 | 192.168.16.29 |  |  |  |  |
| destination-port                               | 12346         |  |  |  |  |
| source-interface                               | ge0_0         |  |  |  |  |
| destination-interface                          | loop0.1       |  |  |  |  |
| decision                                       | FORWARD       |  |  |  |  |
| duration                                       | 25            |  |  |  |  |
| packet-trace statistics                        | 5 1           |  |  |  |  |
| source-ip                                      | 192.168.29.39 |  |  |  |  |
| source-port                                    | 12346         |  |  |  |  |
| destination-ip                                 | 192.168.16.29 |  |  |  |  |
| destination-port                               | 12346         |  |  |  |  |
| source-interface                               | ge0_0         |  |  |  |  |
| destination-interface                          | loop0.1       |  |  |  |  |
| decision                                       | FORWARD       |  |  |  |  |
| duration                                       | 14            |  |  |  |  |
| packet-trace statistics                        | 5 2           |  |  |  |  |
| source-ip                                      | 192.168.29.39 |  |  |  |  |
| source-port                                    | 12346         |  |  |  |  |
| destination-ip                                 | 192.168.16.29 |  |  |  |  |
| destination-port                               | 12346         |  |  |  |  |
| source-interface                               | ge0_0         |  |  |  |  |
| destination-interface                          | loop0.1       |  |  |  |  |
| decision                                       | FORWARD       |  |  |  |  |
| duration                                       | 14            |  |  |  |  |

vedge# show packet-trace detail 0

| Pkt-id | <pre>src_ip(ingress_if)</pre> | <pre>dest_ip(egress_if)</pre> | Duration | Decision |
|--------|-------------------------------|-------------------------------|----------|----------|
| 0      | 192.168.29.39:12346 (ge0_0)   | 192.168.16.29:12346 (loop0.1) | 25 us    | FORWARD  |

INGRESS\_PKT: 00 50 56 84 79 be 00 50 56 84 3c b5 08 00 45 c0 00 96 ab 40 40 00 3f 11 e0 c1 c0 a8 1d 27 c0 a8 10 1d 30 3a 30 3a 00 82 00 00 a0 00 01 02 00 00 0e 3f 4b 65 07 bc 61 03 38 71 93 53 58 88 d8 08 41 95 7c 1a ff 8b cc b4 d0 d8 61 44 40 67 cc 1a 01 fd 1f c4 45 95 ea 7e 15 c9 08 2e b6 63 84 00 EGRESS\_PKT: al 5e fe 11 00 00 00 00 00 00 00 00 00 00 00 04 00 0c 04 00 41 01 02 00 00 00 00 00 00 00 00 00 00 a4 00 01 00 00 Feature Data -----TOUCH : fp\_proc\_packet core\_id: 2 DSCP: 48 ------TOUCH : fp\_proc\_packet2 core\_id: 2 DSCP: 48 -----TOUCH : fp\_ip\_forward core\_id: 2 DSCP: 48 \_\_\_\_\_ TOUCH : fp\_ipsec\_decrypt core\_id: 2 DSCP: 48 \_\_\_\_\_ FP\_TRACE\_FEAT\_IPSEC\_DATA: src\_ip : 192.168.29.39 src\_port : 3784 dst\_ip : 192.168.16.29 dst\_port : 3784 isBFD : 1 core\_id: 2 DSCP: 48 TOUCH : fp\_send\_pkt core\_id: 2 DSCP: 48 \_\_\_\_\_ TOUCH : fp\_hw\_x86\_pkt\_free core\_id: 2 DSCP: 48 ------TOUCH : fp\_proc\_remote\_bfd\_ core\_id: 2 DSCP: 48 ------TOUCH : BFD\_ECHO\_REPLY core\_id: 2 DSCP: 48 -----TOUCH : fp\_hw\_x86\_pkt\_free core\_id: 2 DSCP: 48

Egress BFD packets are captured in a similar manner. These results identify the specific type, whether an echo request or reply.

#### vedge# debug packet-trace condition vpn 0 destination-ip 192.168.29.39 vedge# debug packet-trace condition start vedge# debug packet-trace condition stop

vedge# show packet-trace statistics packet-trace statistics 0 source-ip 192.168.16.29 source-port 3784 destination-ip 192.168.29.39 destination-port 3784 source-interface loop0.0 destination-interface ge0\_0 decision FORWARD duration 15 packet-trace statistics 1 source-ip 192.168.16.29 source-port 3784 3784 source-port 3784 destination-ip 192.168.29.39 destination-port 3784 source-interface loop0.0 destination-interface ge0\_0 decision FORWARD duration 66 packet-trace statistics 2 source-ip192.168.16.29source-port3784destination-ip192.168.29.39destination-port3784source-interface100p0.0 destination-interface ge0\_0 decision FORWARD duration 17

#### vedge# show packet-trace details 0

\_\_\_\_\_\_ Pkt-id src\_ip(ingress\_if) dest\_ip(egress\_if) Duration Decision \_\_\_\_\_ 192.168.16.29:3784 (loop0.0) 192.168.29.39:3784 (ge0\_0) FORWARD 0 15 us INGRESS\_PKT: 45 c0 00 4f 00 00 40 00 ff 11 cc 48 c0 a8 10 1d c0 a8 1d 27 0e c8 0e c8 00 3b 00 00 80 c0 07 00 00 00 00 01 00 00 00 01 00 0f 42 40 00 0f 42 40 00 0f 42 40 01 00 0c 01 00 00 1d 3b b1 c9 89 d7 03 00 0f c0 a8 10 1d 30 3a c0 a8 1d 27 30 3a a3 96 07 3b 47 1c 60 d1 d5 76 4c 72 78 1f 9a 0d 00 EGRESS\_PKT: 00 50 56 84 3c b5 00 50 56 84 79 be 08 00 45 c0 00 96 ab 40 40 00 3f 11 e0 c1 c0 a8 10 1d c0 a8 1d 27 30 3a 30 3a 00 82 00 00 a0 00 01 01 00 00 5c 3d 88 9a c7 28 23 1b e6 18 ea fe 73 1b b9 e3 79 bf d9 f4 72 41 96 c1 47 07 44 56 77 5a a2 fb 43 59 c1 97 59 47 62 21 77 d4 f4 47 8b 30 b0 00 Feature Data ------TOUCH : fp\_send\_bfd\_pkt core\_id: 0 DSCP: 48 \_\_\_\_\_ TOUCH : BFD ECHO REPLY core\_id: 0 DSCP: 48 \_\_\_\_\_ TOUCH : fp\_ipsec\_loopback\_f core\_id: 0

DSCP: 48 ------TOUCH : fp\_send\_pkt core\_id: 0 DSCP: 48 \_\_\_\_\_ TOUCH : fp\_ip\_forward core\_id: 2 DSCP: 48 -----TOUCH : fp\_send\_ip\_packet core\_id: 2 DSCP: 48 \_\_\_\_\_ TOUCH : fp\_send\_pkt core\_id: 2 DSCP: 48 -----TOUCH : fp\_hw\_x86\_pkt\_free core\_id: 2 DSCP: 48 vedge# show packet-trace details 1 Pkt-id src\_ip(ingress\_if) dest\_ip(egress\_if) Duration Decision \_\_\_\_\_ 1 192.168.16.29:3784 (loop0.0) 192.168.29.39:3784 (ge0\_0) FORWARD 66 us INGRESS\_PKT: 45 c0 00 56 00 00 40 00 ff 11 cc 41 c0 a8 10 1d c0 a8 1d 27 0e c8 0e c8 00 42 00 00 80 c0 07 00 00 00 00 01 00 00 00 01 00 0f 42 40 00 0f 42 40 00 0f 42 40 01 00 0c 00 00 1d b8 35 a8 09 88 03 00 0f c0 a8 10 1d 30 3a c0 a8 1d 27 30 3a 04 00 07 01 00 05 a6 38 ff 7e 06 1e da 23 19 d5 00 EGRESS\_PKT: 00 50 56 84 3c b5 00 50 56 84 79 be 08 00 45 c0 00 9d ab 40 40 00 3f 11 e0 ba c0 a8 10 1d c0 a8 1d 27 30 3a 30 3a 00 89 00 00 a0 00 01 01 00 00 5c 3e 2d 3b 9e 81 aa 10 26 54 7f 47 5c d8 81 4f 23 2e 3c 39 1e 94 b2 f4 fb a4 ba 98 54 73 99 8f 2e 95 d7 69 fb 91 41 96 93 03 5b a4 e4 e8 82 00 Feature Data ------TOUCH : fp\_send\_bfd\_pkt core\_id: 0 DSCP: 48 -----TOUCH : BFD\_ECHO\_REQUEST core\_id: 0 DSCP: 48 ------TOUCH : fp\_ipsec\_loopback\_f core\_id: 0 DSCP: 48 -----TOUCH : fp\_send\_pkt core\_id: 0 DSCP: 48 \_\_\_\_\_ TOUCH : fp\_ip\_forward core\_id: 2 DSCP: 48 ------------TOUCH : fp\_send\_ip\_packet core\_id: 2 DSCP: 48 -----

TOUCH : fp\_send\_pkt core\_id: 2 DSCP: 48 -----TOUCH : fp\_hw\_x86\_pkt\_free core\_id: 2 DSCP: 48

# **Related Information**

<u>Technical Support & Documentation - Cisco Systems</u>